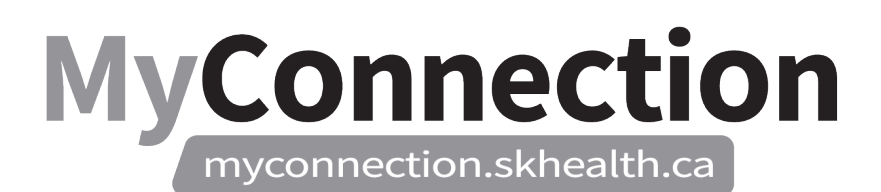

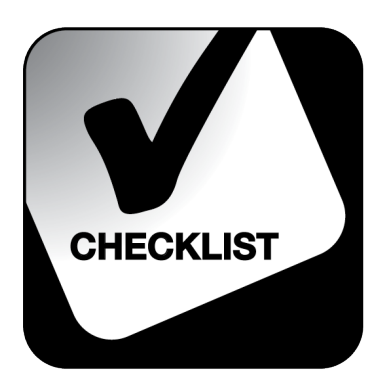

## Leave Cancellation Approvals

## NOTE: These features will be in place once the Administrative Information Management System (AIMS) has been implemented.

To approve or deny leave cancellation requests:

- Log in to MyConnection at <u>www.MyConnection.skhealth.ca</u>.
- □ Log in to the Scheduling Portal either:
  - a. Clicking on "MyWork" on the top right hand menu on the MyConnection home page. You then click on "MyScheduling".

or

- b. Clicking on "MySchedule" under the Important Links section of the MyConnection home page. or
- c. Clicking on "MyServices" on the top menu. Then under the "Categories" menu on the left of the page, click on "Human Resources" then "Scheduling/Timekeeping" and then click on the "Scheduling Portal" tile
- □ Select "Open" on the "Resolve Requests" tile.
- □ Select the applicable "Location", "Department" and "Job".
- □ Enter the "Start Date" and "End Date" of the leave.
- □ Under "Request Choice", select the type of leave that was requested.
- □ Select "Next".
- □ In the "Action" field, select "Approve" or "Deny" for the leave cancellation request.
- □ Provide any "Comment" that will support the denial reason.
- □ Once selected, click "Submit". A "Successfully Submitted" message should appear.